#### ต้องการวิธีการเชื่อมต่อ Wifi แบบ Adhoc เครื่องพิมพ์รุ่น ME82WD สำหรับ Mac 10.6.7 ค่ะ

### 1.วิธีการตั้งค่า Ad hoc ในคอมพิวเตอร์

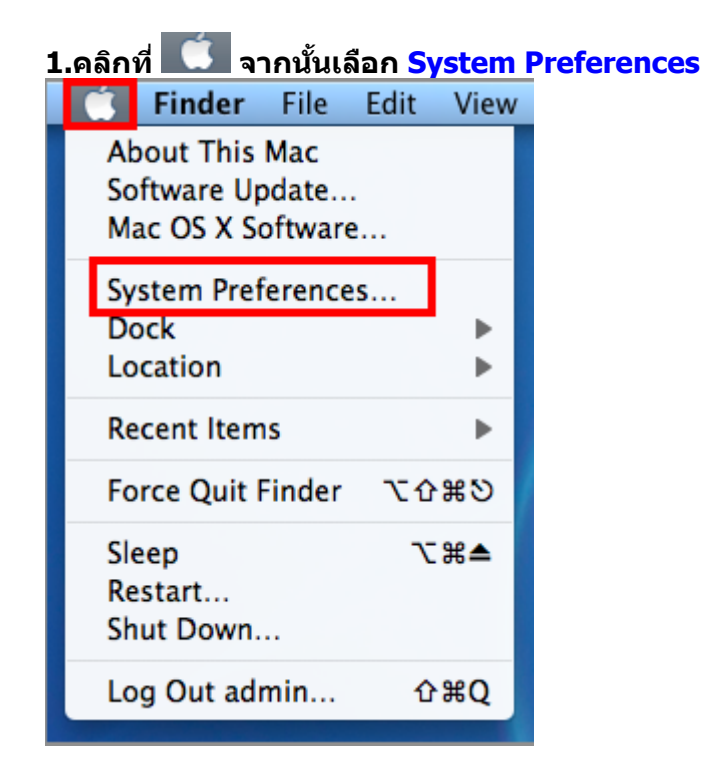

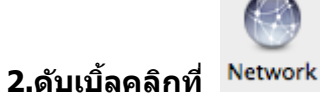

| 000        |                           |                     | System F           | Preferences        |              |                     |                     |
|------------|---------------------------|---------------------|--------------------|--------------------|--------------|---------------------|---------------------|
|            | Show All                  |                     |                    |                    |              | Q                   |                     |
| Personal   |                           |                     |                    |                    |              |                     |                     |
| Appearance | Desktop &<br>Screen Saver | Dock                | Exposé &<br>Spaces | Language &<br>Text | Security     | Q<br>Spotlight      |                     |
| Hardware   |                           |                     |                    |                    |              |                     |                     |
| CDs & DVDs | Displays                  | Energy<br>Saver     | Keyboard           | Mouse              | Trackpad     | Print & Fax         | Sound               |
| Internet & | Wireless                  |                     |                    |                    |              |                     |                     |
| MobileMe   | ()<br>Network             | Bluetooth           | <b>Sharing</b>     |                    |              |                     |                     |
| System     |                           |                     |                    |                    |              |                     |                     |
| Accounts   | Date & Time               | Arental<br>Controls | Software<br>Update | Speech             | Startup Disk | (O)<br>Time Machine | Universal<br>Access |
| Other      |                           |                     |                    |                    |              |                     |                     |
| Déjà Vu    | Version Cue<br>CS4        |                     |                    |                    |              |                     |                     |

#### 3.จะปรากฎหน้าต่างดังรูป 1.เลือก AirProt

#### 2.ถ้า Status เป็น Off ให้คลิก Turn AirPort On

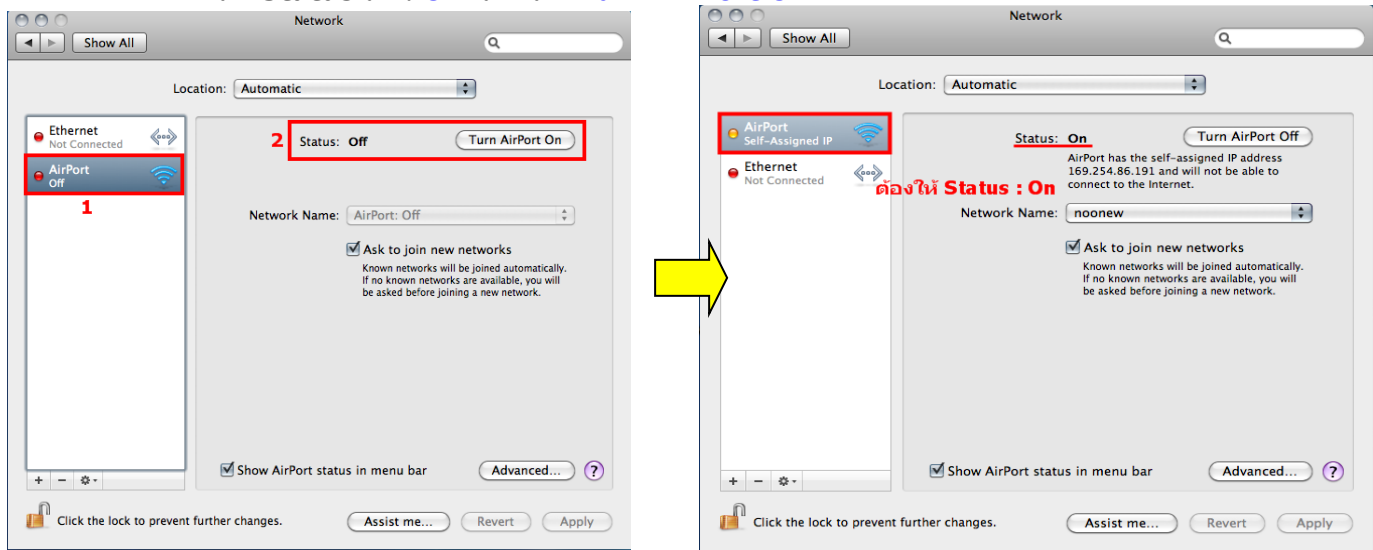

#### 4.คลิกที่ Network Name เลือก Create Network

| 000                                                         | Network                                                                                                    | Netwo                                                  | ork                                                                                                    |
|-------------------------------------------------------------|----------------------------------------------------------------------------------------------------|--------------------------------------------------------|----------------------------------------------------------------------------------------------------|
| Show All                                                    | ٩                                                                                                    | Show All                                               | ٩                                                                                                    |
| Loca                                                        | ation: Automatic 🛟                                                                                                    | Location: Automatic                                    | \$                                                                                                    |
| AirPort     Self-Assigned IP     Ethernet     Not Connected | Status: On Turn AirPort Off<br>AirPort has the self-assigned IP address<br>169.254.86.191 and will not be able to<br>connect to the Internet.                        | Ethernet<br>Not Connected     AirPort<br>No IP Address | us: On Turn AirPort Off<br>AirPort does not have an IP address and<br>cannot connect to the Internet.                                                                                       |
|                                                             | Network Name: noonew                                                                                                    | Network Nam                                            | ne √Epson_Tester 🔒 🤶                                                                                                    |
|                                                             | ✓ Ask to join new networks<br>Known networks will be joined automatically.<br>If no known networks are available, you will<br>be asked before joining a new network. |                                                        | 88/111         ■          ♀           88/349         ■          ♀           Aloha Sathorn         ■          ♀           High         ■          ♀           Plantheon         ■          ♀ |
|                                                             |                                                                                                    | ,                                                      | Devices<br>aonTX700W                                                                                                    |
|                                                             |                                                                                                    |                                                        | loin Other Network                                                                                                    |
|                                                             |                                                                                                    |                                                        | Create Network                                                                                                    |
| + - \$-                                                     | Show AirPort status in menu bar                                                                                                    | + - ¢-                                                 | tatus in menu bar Advanced) (?)                                                                                                    |
| Click the lock to prevent f                                 | further changes. (Assist me) (Revert) (Apply)                                                                                                    | Click the lock to prevent further changes.             | Assist me Revert Apply                                                                                                    |

### 5.ที่ช่อง Name ให้สร้างชื่อ Network ขึ้นมาใหม่ จากนั้นกด OK

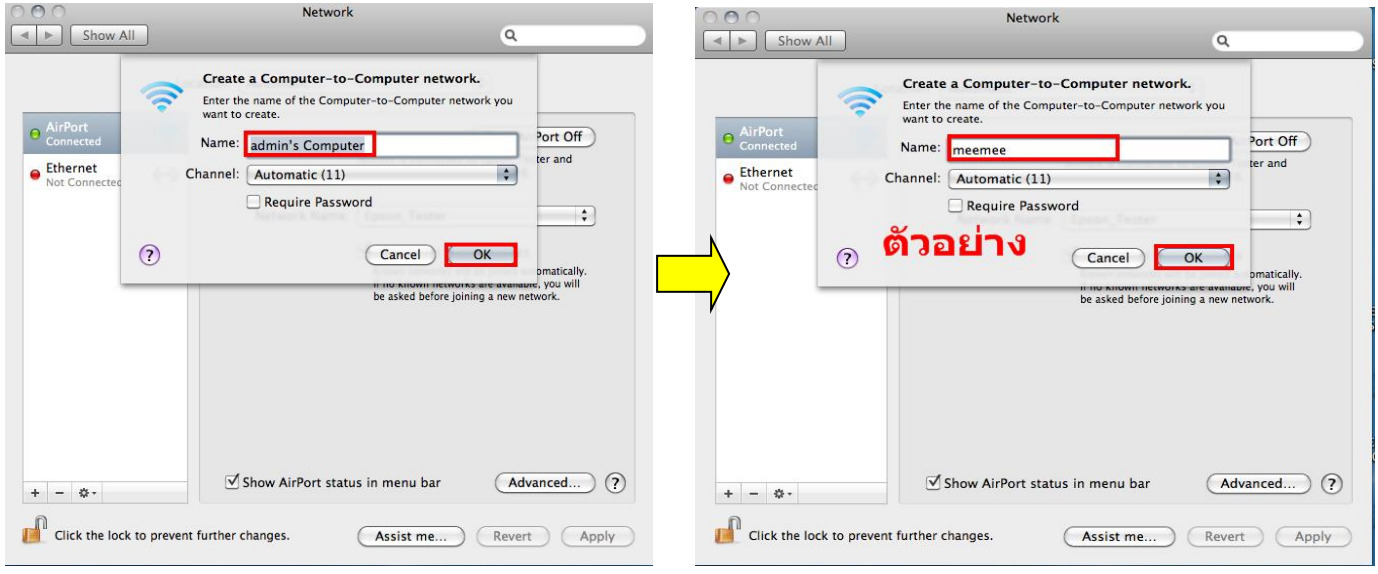

### 6.จะปรากฎชื่อ Network ที่ตั้งขึ้น จากนั้นคลิกที่ Advanced

| 000                        |                     | Network          |                                                                                |                                                                                                    |    |
|----------------------------|---------------------|------------------|--------------------------------------------------------------------------------|----------------------------------------------------------------------------------------------------|----|
| ▲ ► Show All               | )                   |                  |                                                                                | ٩                                                                                                    |    |
|                            | Location: Au        | Itomatic         |                                                                                | •                                                                                                    |    |
| Ethernet     Not Connected | «···»               | Status:          | On                                                                             | Turn AirPort Off                                                                                      |    |
| O AirPort<br>No IP Address |                     |                  | cannot connect to                                                              | the Internet.                                                                                         |    |
|                            | 1                   | letwork Name:    | meemee                                                                         | ÷                                                                                                    |    |
|                            |                     |                  | Ask to join ne<br>Known networks of<br>If no known netwo<br>be asked before jo | ew networks<br>will be joined automatically.<br>orks are available, you will<br>oining a new network. |    |
| + - *-                     | 🗹 Sh                | ow AirPort statu | ıs in menu bar                                                                 | Advanced                                                                                              | ?  |
| Click the lock to          | prevent further cha | nges.            | Assist me                                                                      | Revert Appl                                                                                           | y) |

# 7. คลิกที่แทบ AirPort จากนั้นคลิก +

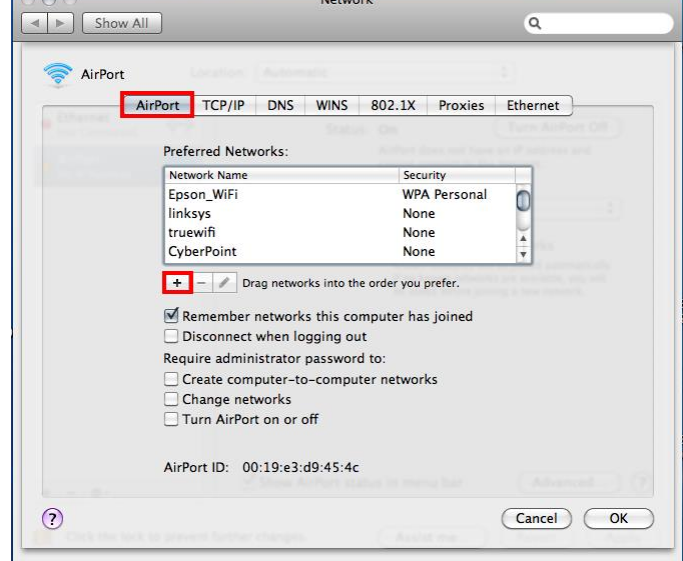

### 8.จะปรากฎหน้าต่างให้ใส่ชื่อ Network ที่สร้างไว้ จากนั้นให้คลิก Add

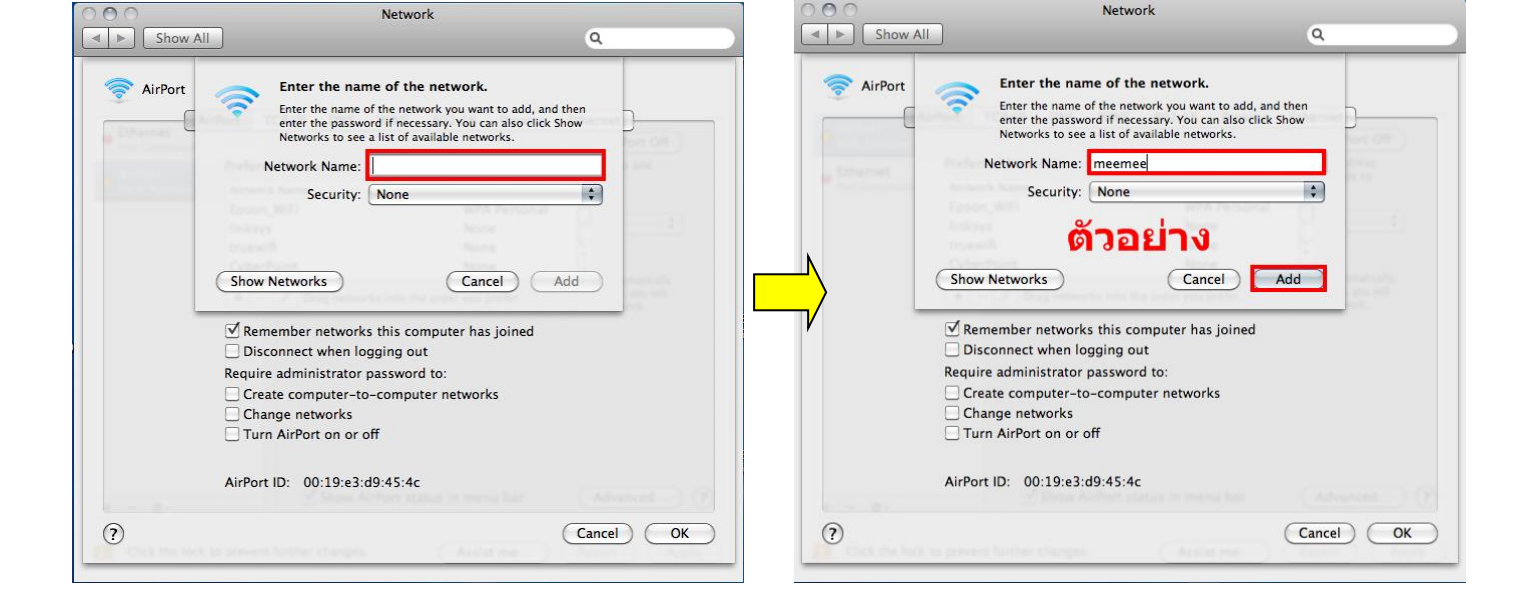

#### 9. จะปรากฏชื่อ Network ที่สร้างไว้ Network

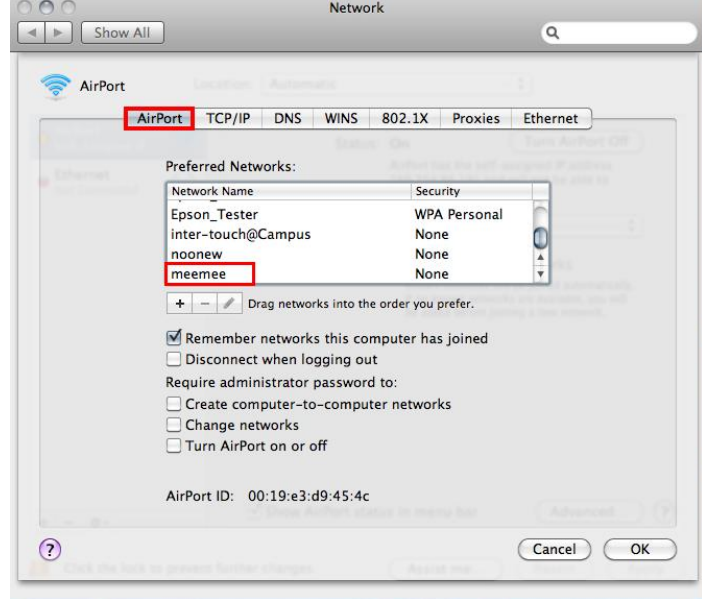

### 10.เลือกแทบ TCP/IP ที่ Configure IPv4 เลือกเป็น Using DHCP จากนั้นคลิก OK

| )                                                             | Network             |                           |
|---------------------------------------------------------------|---------------------|---------------------------|
| Show All                                                      |                     | ٩                         |
| AirPort                                                       |                     |                           |
| AirPort                                                       | TCP/IP DNS WINS 802 | .1X Proxies Ethernet      |
| Configure IPv4:                                               | Using DHCP          |                           |
| IPv4 Address:                                                 | 169.254.86.191      | Renew DHCP Lease          |
| Subnet Mask:<br>Router:                                       | 255.255.0.0 DHCF    | Client ID: (If required ) |
| Configure IPv6:<br>Router:<br>IPv6 Address:<br>Prefix Length: | Automatically       | •                         |
|                                                               |                     |                           |
|                                                               |                     | Cancel                    |

### 11.คลิก <mark>Apply</mark>

| 000                                                                                                    | Network             |                                                                                                    |
|----------------------------------------------------------------------------------------------------|---------------------|----------------------------------------------------------------------------------------------------|
| Show All                                                                                                    |                     | ٩                                                                                                    |
| Locati                                                                                                    | on: Automatic       |                                                                                                    |
| AirPort     Self-Assigned IP     Self-Assigned IP     Self-Assigned     Self-Assigned IP     Self-Assigned IP     Self-Assigned IP | Status:             | On Turn AirPort Off<br>AirPort has the self-assigned IP address<br>169.254.86.191 and will not be able to                              |
|                                                                                                    | Network Name: (     | Meemee                                                                                                    |
|                                                                                                    |                     | Known networks will be joined automatically.<br>If no known networks are available, you will<br>be asked before joining a new network. |
| + - *-                                                                                                    | Show AirPort status | s in menu bar Advanced) ?                                                                                                    |
| Click the lock to prevent fur                                                                                                    | ther changes.       | Assist me Revert Apply                                                                                                    |

# 12.วิธีการเช็คว่า Connect ชื่อ Network ที่สร้างไว้ โดยคลิกที่ 💷 ด้านขวามือของหน้าจอ

| 🔍 📣 🕢 (21%) 💻 Fri 21:37  | 7 * Q      |
|--------------------------|------------|
| AirPort: On              |            |
| Turn AirPort Off         |            |
| 88/349                   |            |
| 88144                    |            |
| Aloha Sathorn            |            |
| Epson_Tester             | 0 🔶        |
| High                     | <b>●</b> 🤶 |
| Plantheon                | <b>₽</b> 🔶 |
| sfmk0001                 | A 🔅        |
| Wireless                 |            |
| Devices                  |            |
| aonTX700W                | - 🔶        |
| noonew                   | ((t·       |
| √meemee                  | ((c        |
| Disconnect from meemee   |            |
| Join Other Network       |            |
| Create Network           |            |
| Open Network Preferences |            |

### 2.ติดตั้งโปรแกรม Epson Net Setup

# 1.ใส่แผ่น CD Driver 82WD ในคอมพิวเตอร์

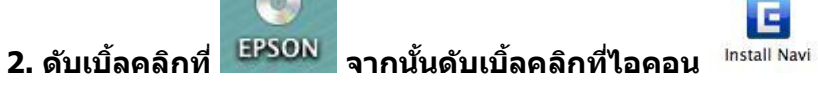

| $\odot \odot \odot$ | EPSON                      | $\bigcirc$ |
|---------------------|----------------------------|------------|
| ×                   | 8 items, 82.2 MB available |            |
|                     | Install Navi               | U          |
|                     |                            |            |

### 3. ใส่ Username และ password หากมีการตั้ง<u>ค่า Password ที่เครื่อ</u>งคอมพิวเตอร์ จากนั้นกดปุ่ม OK

|           | Type your<br>make chan | password to allow Install Navi to<br>ges. |
|-----------|------------------------|-------------------------------------------|
|           | Name:                  | admin                                     |
|           | Password:              |                                           |
| ▶ Details |                        |                                           |
| ?         |                        | Cancel OK                                 |

### 4. คลิกเลือก ภาษา และคลิกเลือก Software List

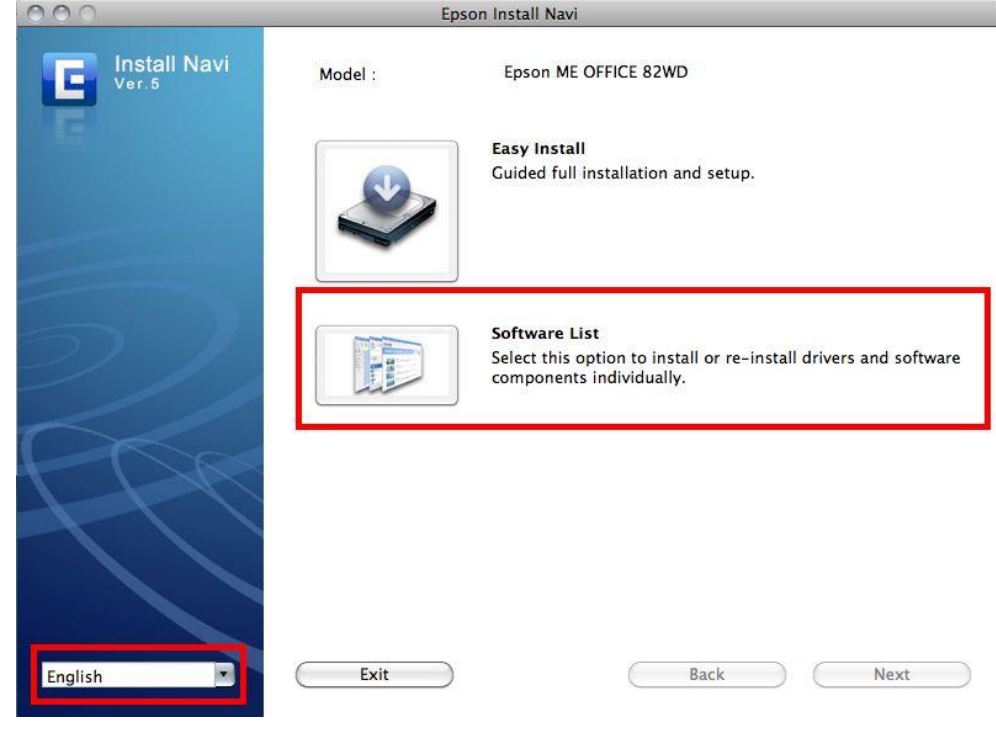

### 5. คลิกเลือกที่ Epson Net Setup จากนั้นคลิก Next

| 000          | Epson Install Navi     |
|--------------|------------------------|
| Install Navi | Epson ME OFFICE 82WD   |
|              | Software list :        |
|              | Printer Driver         |
|              | 💿 User's Guide         |
|              | Network Guide          |
|              | Epson Easy Photo Print |
|              | EpsonNet Setup         |
|              |                        |
|              | Cancel Back Next       |

6. คลิกเลือก Continue

| $) \bigcirc \bigcirc$                                  | EpsonNet Setup Installer                                                                                                    |     |
|--------------------------------------------------------|----------------------------------------------------------------------------------------------------|-----|
|                                                        | License                                                                                                    |     |
| <ul> <li>License</li> <li>Installation Type</li> </ul> | Default                                                                                                    |     |
| Installing                                             | SEIKO EPSON CORPORATION                                                                                                    | 0   |
| Finish Up                                              | SOFTWARE LICENSE AGREEMENT                                                                                                    | Г   |
|                                                        | IMPORTANT! READ THIS SOFTWARE LICENSE AGREEMENT CARE-<br>FULLY. The computer software product, fontware, typefaces and/or data,<br>including any accompanying explanatory written materials (the "Software")<br>should only be installed or used by the Licensee ("you") on the condition you<br>agree with SEIKO EPSON CORPORATION ("EPSON") to the terms and<br>conditions set forth in this Agreement. By installing or using the Software,<br>you are representing to agree all the terms and conditions set forth in this<br>Agreement. You should read this Agreement carefully before installing or<br>using the Software. If you do not agree with the terms and conditions of this<br>Agreement, you are not permitted to install or use the Software. |     |
|                                                        | <ol> <li>License. EPSON and its suppliers grant you a personal, nonexclusive,<br/>royalty-free, non-sublicensable limited license to install and use the Software<br/>on any single computer or computers that you intend to use directly or via<br/>network.</li> <li>You may allow other users of the computers connected to the network to</li> </ol>                                                                                                    | ) 4 |
|                                                        | use the Software, provided that you (a) ensure that all such users area and                                                                                                    | Y   |

### 7. จะปรากฎหน้าต่างดังรูป ให้คลิกเลือก Agree

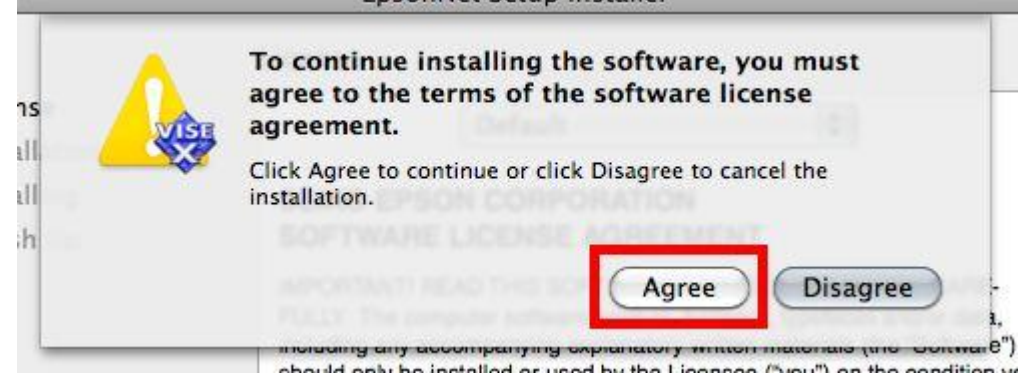

### 8. คลิกเลือก Install เพื่อทำการติดตั้งโปรแกรม

| 000                                                                                           | EpsonNet Setup Installer                                          |
|-----------------------------------------------------------------------------------------------|-------------------------------------------------------------------|
|                                                                                               | Easy Install                                                      |
| <ul> <li>License</li> <li>Installation Type</li> <li>Installing</li> <li>Finish Up</li> </ul> | Install EpsonNet Setup Version 3.3b.                              |
|                                                                                               | Disk space available: > 4GB Approximate disk space needed: 17.53M |

|                                                                                                    | Finish Up                                                                                                    |
|----------------------------------------------------------------------------------------------------|----------------------------------------------------------------------------------------------------|
| <ul> <li>e License</li> <li>e Installation Type</li> <li>e Installing</li> <li>e Finish Up</li> </ul> | No installation was necessary. The files to be installed are<br>already on your disk, or are not needed for your hardware setup. |
|                                                                                                    | Installation powered by VISE X                                                                                                   |

### 9. หน้าต่างแสดงการติดตั้งเสร็จสมบูรณ์ คลิก Quit

### 3.ติดตั้งไดร์เวอร์เครื่องพิมพ์

### 1.คลิกเลือกที่ Printer Driver จากนั้นคลิก Next

| 00           | Epson Install Navi     |
|--------------|------------------------|
| Install Navi | Epson ME OFFICE 82WD   |
| 12           | Software list :        |
|              | Printer Driver         |
|              | Network Guide          |
|              | Epson Fasy Photo Print |
|              | EpsonNet Setup         |
|              | Sepson Web Support     |
|              |                        |
| 2) []        |                        |
|              |                        |
|              |                        |
| To           |                        |
| 1 M          |                        |
|              |                        |
|              |                        |
|              |                        |
|              |                        |
|              |                        |
|              |                        |

| $0 \circ 0$                                            | EpsonNet Setup Installer                                                                                                    |  |
|--------------------------------------------------------|----------------------------------------------------------------------------------------------------|--|
|                                                        | License                                                                                                    |  |
| <ul> <li>License</li> <li>Installation Type</li> </ul> | Default                                                                                                    |  |
| <ul> <li>Installing</li> <li>Finish Up</li> </ul>      | SEIKO EPSON CORPORATION<br>SOFTWARE LICENSE AGREEMENT                                                                                                    |  |
|                                                        | <ul> <li>IMPORTANT! READ THIS SOFTWARE LICENSE AGREEMENT CARE-FULLY. The computer software product, fontware, typefaces and/or data, including any accompanying explanatory written materials (the "Software") should only be installed or used by the Licensee ("you") on the condition you agree with SEIKO EPSON CORPORATION ("EPSON") to the terms and conditions set forth in this Agreement. By installing or using the Software, you are representing to agree all the terms and conditions set forth in this Agreement. By installing or using the Software, you are representing to agree all the terms and conditions set forth in this Agreement. You should read this Agreement carefully before installing or using the Software. If you do not agree with the terms and conditions of this Agreement, you are not permitted to install or use the Software.</li> <li>1. License. EPSON and its suppliers grant you a personal, nonexclusive, royalty-free, non-sublicensable limited license to install and use the Software on any single computer or computers that you intend to use directly or via network.</li> </ul> |  |

### 3. จะปรากฏหน้าต่างดังรูป ให้คลิกเลือก Agree

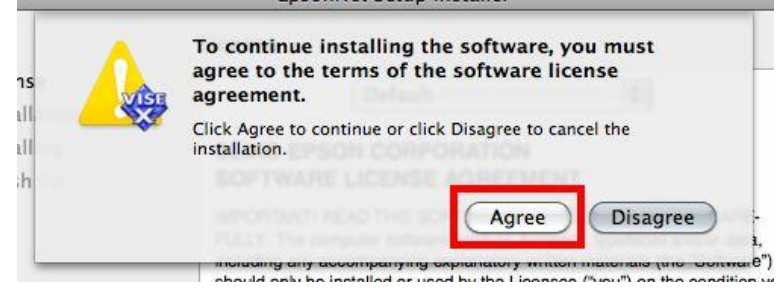

### 4. คลิกเลือก Install เพื่อทำการติดตั้งไดร์เวอร์

|                                                                                                    | Easy Install                                                                                             |
|----------------------------------------------------------------------------------------------------|----------------------------------------------------------------------------------------------------|
| <ul> <li>e License</li> <li>e Installation Type</li> <li>e Installing</li> <li>e Finish Up</li> </ul> | Install EPSON Printer Driver.<br>- Epson ME OFFICE 82WD<br>- Epson Stylus Office B42WD<br>- WorkForce 60 |
|                                                                                                    | Disk space available: > 4GB Approximate disk space needed: 69.74MB Go Back Install                       |

#### 5. จะปรากฎหน้าต่างดังรูป ให้คลิกเลือก Resume

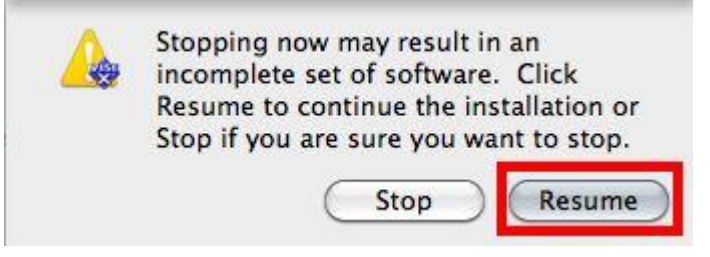

## 6.จะปรากฎหน้าต่าง ติดตั้งไดร์เวอร์เครื่องพิมพ์ โปรดรอสักครู่

|                                                                 | LEPSON Printer                                                  |
|-----------------------------------------------------------------|-----------------------------------------------------------------|
|                                                                 | Installing                                                      |
| ⊖ License<br>⊖ Installation Type<br>⊖ Installing<br>● Finish Up | Items remaining to be installed: 1380<br>Installing: dot_10.gif |
|                                                                 | Installation powered by VISE X                                  |

### 7. หน้าต่างแสดงการติดตั้งเสร็จสมบูรณ์ คลิก Quit

| 000                                                                                                   |                                          |
|----------------------------------------------------------------------------------------------------|------------------------------------------|
|                                                                                                    | Finish Up                                |
| <ul> <li>⊖ License</li> <li>⊖ Installation Type</li> <li>⊖ Installing</li> <li>⊖ Finish Up</li> </ul> | The software was successfully installed. |
|                                                                                                    | Installation powered by VISE X           |

4.ทำการเสียบสาย USB เข้ากับคอมพิวเตอร์ พร้อมทั้งเปิดเครื่องพิมพ์

5. เชตค่าการเชื่อมต่อ ผ่านโปรแกรม Epson Net Setup

1. ตรวจสอบให้แน่ใจว่าได้ทำการเชื่อมต่อสัญญาณ Wifi กับ SSID ที่ตั้งขึ้นเรียบร้อยแล้ว

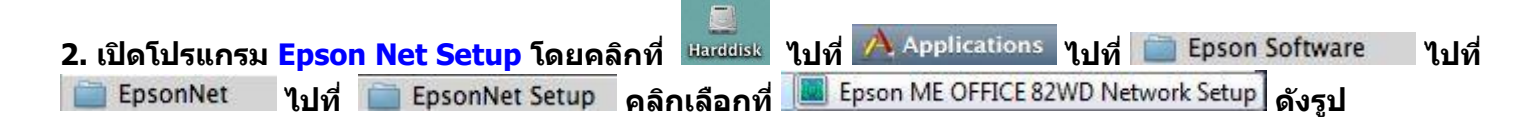

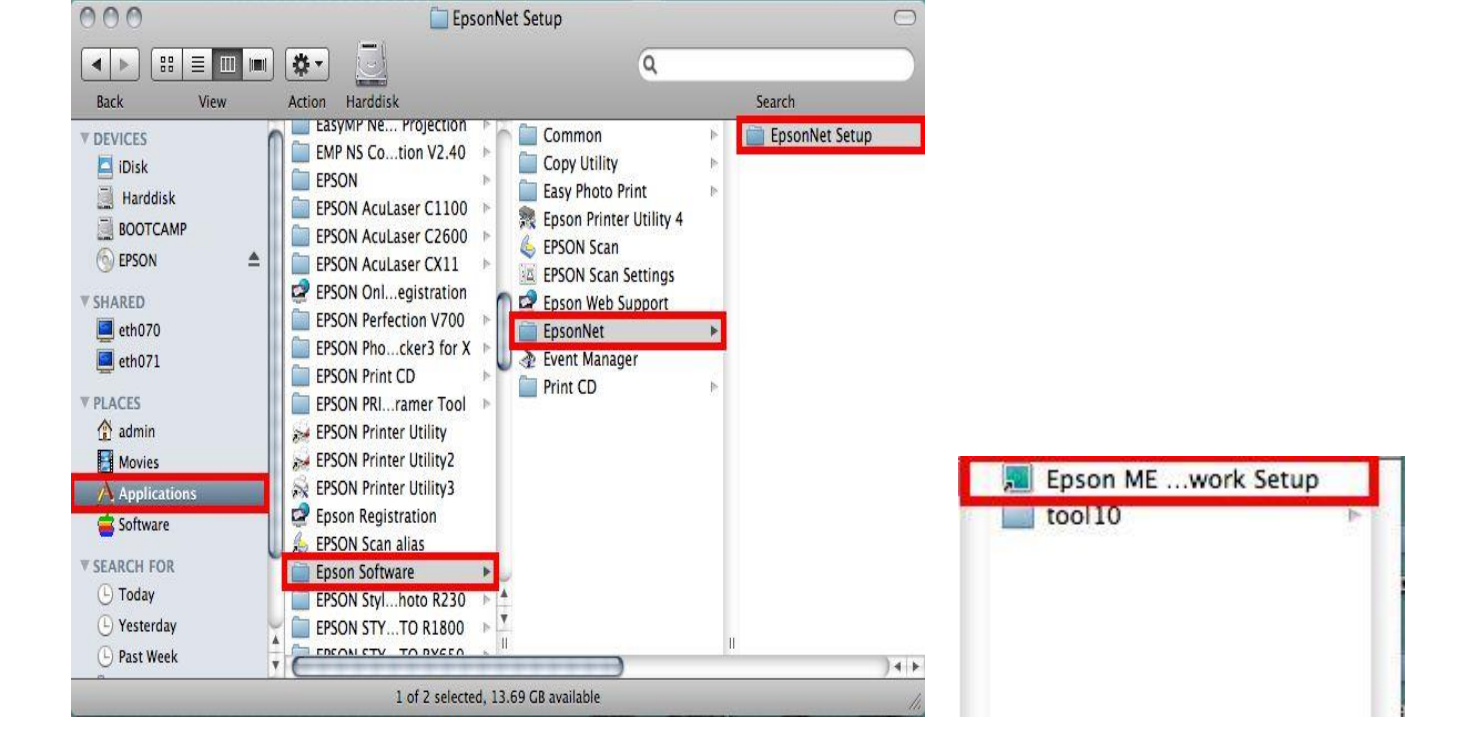

#### 3. จะปรากฎหน้าต่าง Firewall warning ให้ทำการตรวจสอบว่าได้ปิดโปรแกรม Firewall ที่คอมพิวเตอร์ เรียบร้อยแล้วจากนั้น คลิกเลือก Next

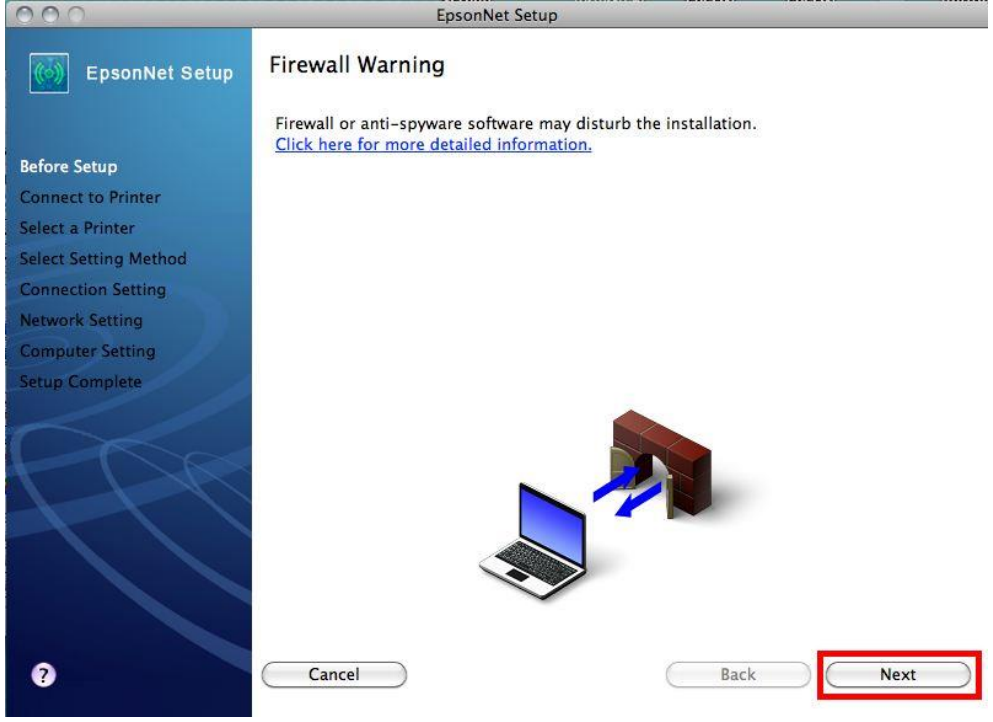

4. จะปรากฎหน้าต่าง Connect to Printer ให้รอสักครู่ จะปรากฎหน้าต่างถัดไป

| 000                   | EpsonNet Setup        |
|-----------------------|-----------------------|
| EpsonNet Setup        | Searching for Printer |
|                       | Connecting to printer |
| Before Setup          |                       |
| Connect to Printer    |                       |
| Select a Printer      |                       |
| Select Setting Method |                       |
| Connection Setting    |                       |
| Network Setting       |                       |
| Computer Setting      |                       |
| Setup Complete        |                       |
| 6                     |                       |
| FDR                   |                       |
|                       |                       |
|                       |                       |
|                       |                       |
|                       |                       |
| 0                     | Cancel Back Next      |

# 5. จะปรากฎหน้าต่างให้เลือกรุ่นเครื่องพิมพ์ Epson ME OFFICEC 82 WD จากนั้นคลิก Next

| EpsonNet Setup                   | Select a Printer                                                                               |                                                                                                    |                                                                       |               |
|----------------------------------|------------------------------------------------------------------------------------------------|----------------------------------------------------------------------------------------------------|-----------------------------------------------------------------------|---------------|
|                                  | Select the printer you                                                                         | want to set up from the list. U                                                                                     | se the MAC address to id                                              | lentify       |
| efore Setup                      | the printer. The MAC<br>the Network Installati                                                 | address can be found on the n<br>ion Guide for more information                                                     | etwork status sheet. (Ple:<br>)                                       | ase see       |
| onnect to Printer                |                                                                                                |                                                                                                    |                                                                       |               |
| lect a Printer                   | Model Name                                                                                     | Status                                                                                                    | MAC Address                                                           | IP Adc        |
| act Satting Method               | S Epson ME OFFICE                                                                              | 82WD Network Not Set                                                                                                | 0026ABA9C4C2                                                          | N(            |
| enaction Cotting                 |                                                                                                |                                                                                                    |                                                                       |               |
| meetion setting                  |                                                                                                |                                                                                                    |                                                                       |               |
| twork Setting                    |                                                                                                |                                                                                                    |                                                                       |               |
| and a second second second       |                                                                                                |                                                                                                    |                                                                       |               |
| mputer Setting                   |                                                                                                |                                                                                                    |                                                                       |               |
| mputer Setting<br>rup Complete   |                                                                                                |                                                                                                    |                                                                       |               |
| mputer Setting<br>tup Complete   | <u> </u>                                                                                       |                                                                                                    |                                                                       | )411          |
| mputer Setting<br>tup Complete   | <u> </u>                                                                                       |                                                                                                    | Search Aga                                                            | ) 4   Þ<br>in |
| mputer Setting<br>tup Complete   | If you are having proble                                                                       | ms with your printer                                                                                                | Search Aga                                                            | in            |
| etup Complete                    | If you are having proble<br>If you are having p<br>This displays a me<br>information.          | ms with your printer<br>roblems with your printer, click<br>ssage indicating the problem o                          | Search Aga<br>r "Printer Diagnostic Cheo<br>r provides troubleshootir | in<br>ck".    |
| ompluter Setting<br>tup Complete | If you are having proble<br>If you are having p<br>This displays a me<br>information.<br>Print | rms with your printer<br>roblems with your printer, click<br>ssage indicating the problem o<br>ter Diagnostic Check | Search Aga<br>"Printer Diagnostic Chee<br>r provides troubleshootir   | in<br>ck".    |
| omputer Setting<br>tup Complete  | If you are having proble<br>If you are having p<br>This displays a me<br>information.<br>Print | rms with your printer<br>roblems with your printer, click<br>ssage indicating the problem o<br>ter Diagnostic Check | Search Aga<br>"Printer Diagnostic Chee<br>r provides troubleshootir   | in<br>ck".    |

### หมายเหตุ : หากไม่ปรากฎชื่อเครื่องพิมพ์ให้คลิกเลือก ให้ทำตามขั้นตอนดังนี้

| ດ້ວ່ານ     | 1. ให้คลิกเลือก Search Again จากนั้นรอสักครู่ หากยังไม่ปรากฎให้ทำตามขั้นตอน                       |
|------------|---------------------------------------------------------------------------------------------------|
| 8101611    |                                                                                                   |
|            | ี 2. ทำการตรวจสอบว่าได <u>้ปิดโปรแกรม Firewall ที่คอมพิวเตอร์ เรียบร้อยแล้ว</u> หากยังไม่ปรากฏให้ |
| ทำตามขั้นด | อนถัดไป                                                                                           |
|            | 3 <u>. ถอดสาย USB ออกแล้วทำการเชื่อมต่อใหม่ /หรือ เปลี่ยนช่องเสียบสาย USB</u> ที่ด้านหลัง         |
| คอมพิวเตอร | ร์ หากยังไม่ปรากฏให้ทำตามขั้นตอนถัดไป                                                             |
|            | ี่ 4. <u>ปิดโปรแกรม Epson Net Setup</u> จากนั้นให้ทำการถอดสาย USB ออกแล้วทำการเชื่อมต่อใหม่ /     |

4. <u>ปิดโปรแกรม Epson Net Setup</u> จากนั้นให้ทำการถอดสาย USB ออกแล้วทำการเชื่อมต่อใหม่ / หรือ เปลี่ยนช่องเสียบสาย USB ที่ด้านหลังคอมพิวเตอร์อีกครั้ง จากนั้นให้<u>ดับเบิ้ลคลิกเปิดโปรแกรม Epson Net</u> <u>Setup เพื่อทำการดิดตั้งใหม่อีกครั้ง</u>

| 30                 | EpsonNet Setup                                                                   |
|--------------------|----------------------------------------------------------------------------------|
| EpsonNet Setup     | Start Connection Settings                                                        |
|                    | Epson ME OFFICE 82WD MAC Address: 0026ABA9C4C2                                   |
| ore Setup          | If you want to change the current settings shown below, click "Change Settings". |
| nect to Printer    | If you want to keep the current settings, click "Next".                          |
| ect Setting Method | Current Cettings                                                                 |
| nection Setting    | Connection Type                                                                  |
| work Setting       | Connection rype when                                                             |
| puter Setting      |                                                                                  |
| p Complete         |                                                                                  |
|                    |                                                                                  |
|                    |                                                                                  |
|                    |                                                                                  |
|                    |                                                                                  |
|                    |                                                                                  |
|                    |                                                                                  |
|                    |                                                                                  |
|                    | Cancel Change Settings Back Next                                                 |

### 7. จะปรากฎหน้าต่าง Select Connection Type ให้คลิกเลือก <sup>⊙ Print</sup> via Wireless LAN - Manual Setup ่ จากนั้นคลิก Next

| 000                   | EpsonNet Setup                                                                                                    |
|-----------------------|----------------------------------------------------------------------------------------------------|
| EpsonNet Setup        | Select Connection Type                                                                                                    |
|                       | Epson ME OFFICE 82WD MAC Address: 0026ABA9C4C2                                                                                                    |
| Before Setup          | Select how you want to use your printer. If you want to use your printer on a wireless                                                                                                    |
| Connect to Printer    | LAN, select the setup method.                                                                                                    |
| Select a Printer      |                                                                                                    |
| Select Setting Method | O Print via Wired LAN                                                                                                    |
| Connection Setting    | If you want to use your printer on a wired LAN, select this method and then                                                                                                    |
| Network Setting       | click "Next".                                                                                                    |
| Computer Setting      |                                                                                                    |
| Setup Complete        | O Print via Wireless LAN - Automatic Setup                                                                                                    |
|                       | If you want to print via a wireless LAN and your wireless router/access point<br>supports network setup functions such as Push Button (WPS), select this<br>method and then click "Next". |
|                       | Print via Wireless I AN – Manual Setun                                                                                                    |
|                       | If you want to print via a wireless LAN and you want to set your wireless LAN manually, select this method and then click "Next".                                                         |
|                       |                                                                                                    |
| 0                     | Cancel Back Next                                                                                                    |
|                       |                                                                                                    |

หมายเหตุ : หากปรากฏหน้าต่างดังรูปด้านล่างขึ้นหลังจากที่คลิกเลือก <sup>⊙Print</sup> via Wireless LAN - Manual Setup แสดงว่า<u>ได้มีการตรวจพบ SSID ที่คอมพิวเตอร์เลือกอย่</u> ให้ตรวจสอบว่า SSID ที่ปรากฏขึ้นมานั้นถูกต้อง หรือไม่ <u>หากถูกต้องแล้วให้คลิก Yes</u> จากนั้นให้ข้ามไปทำตามขั้นตอนที่ 9. แต่หาก<u>ไม่ถูกต้องให้คลิก No</u> จะ <u>ปรากฏหน้</u>าต่างขั้นตอนที่ 8.

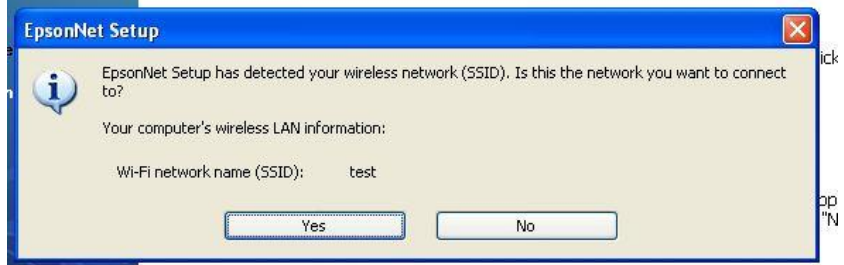

# 8.จะปรากฏหน้าต่าง Wireless Network Name (SSID) <sub>ดังรูป</sub> ให้คลิกเลือกดังต่อไปนี้

| 8.1                   | Communication Mode: 🔯             | d Hoc                   | *                        |    |
|-----------------------|-----------------------------------|-------------------------|--------------------------|----|
| 8.2 ເ                 | ลือกชื่อ <mark>SSID</mark> ทีต้อง | การ ดังตัวอย่า          | งคือ test                |    |
| 8.3 6                 | ุจลิกเลือก <mark>Next</mark>      |                         |                          |    |
| 000                   | EpsonNet !                        | Setup                   |                          |    |
| EpsonNet Setup        | Wireless Network Name             | (SSID)                  |                          |    |
|                       | Epson ME OFFICE 82WD              | MAC Address: 00         | 26ABA9C4C2               |    |
| Before Setup          | Select or enter the name (SSID)   | of your wireless networ | rk, router/access point. | 01 |
| Select a Printer      | 8.2 8.1                           | Communication Mode:     | Ad Hoc                   | \$ |
| Select Setting Method | SSID                              | Comm                    | unication Mode           |    |
| Connection Setting    | test                              | Ad Ho                   | 00                       |    |
| Network Setting       |                                   |                         |                          |    |
| Computer Setting      |                                   |                         |                          |    |
| Setup Complete        |                                   |                         |                          |    |
|                       | L                                 |                         | Search Again             |    |
|                       | Enter Manually                    |                         |                          |    |
|                       |                                   |                         |                          |    |
|                       |                                   |                         |                          |    |
|                       |                                   |                         |                          |    |
|                       |                                   |                         | 0                        |    |
| 0                     | Cancel                            | (                       | Back Ne                  | xt |
|                       | Cancer                            |                         | Dack                     |    |

#### 9.จะปรากฎหน้าต่าง Confirm Transmission Content จากนั้นให้คลิก Next

| 000                   | EpsonNet                        | Setup                     |       |  |  |
|-----------------------|---------------------------------|---------------------------|-------|--|--|
| EpsonNet Setup        | Confirm Transmission Content    |                           |       |  |  |
|                       | Epson ME OFFICE 82WD            | MAC Address: 0026ABA9C4C2 |       |  |  |
| Before Setup          | The following settings are sent | to your printer           |       |  |  |
| Connect to Printer    | The following settings are sent | to your printer.          |       |  |  |
| Select a Printer      |                                 |                           |       |  |  |
| Select Setting Method | Connection Type                 | Wireless                  |       |  |  |
| Connection Setting    | SSID<br>Communication Mode      | test<br>Ad Hoc            |       |  |  |
| Network Setting       | communication mode              | Ad Hoc                    |       |  |  |
| Computer Setting      |                                 |                           |       |  |  |
| Setup Complete        |                                 |                           |       |  |  |
|                       |                                 |                           |       |  |  |
|                       |                                 |                           |       |  |  |
|                       |                                 |                           |       |  |  |
|                       |                                 |                           |       |  |  |
|                       |                                 |                           |       |  |  |
|                       |                                 |                           |       |  |  |
|                       |                                 |                           |       |  |  |
|                       |                                 |                           |       |  |  |
|                       |                                 |                           |       |  |  |
| ?                     | Cancel                          | Back Ne                   | axt ) |  |  |

### 10. จะปรากฎหน้าต่าง Sending Settings เป็นการส่งค่าไปยังเครื่องพิมพ์ ให้รอสักครู่

| EpsonNet Setup        |                                                |
|-----------------------|------------------------------------------------|
| EpsonNet Setup        | Sending Settings                               |
|                       | Epson ME OFFICE 82WD MAC Address: 0026ABA9C4C2 |
| Before Setup          | Sending settings to the printer. Please wait.  |
| Connect to Printer    |                                                |
| Select a Printer      |                                                |
| Select Setting Method |                                                |
| Connection Setting    |                                                |
| Network Setting       |                                                |
| Computer Setting      | <u> </u>                                       |
| Setup Complete        | <u> </u>                                       |
| -CC                   | •                                              |
| 0                     | Cancel Back Next                               |

### 11. จะปรากฎหน้าต่างให้ถอดสาย LAN <u>เนื่องจากเราไม่ได้มีการต่อสาย LAN</u> ให้คลิก <mark>Next</mark> ได้เลย

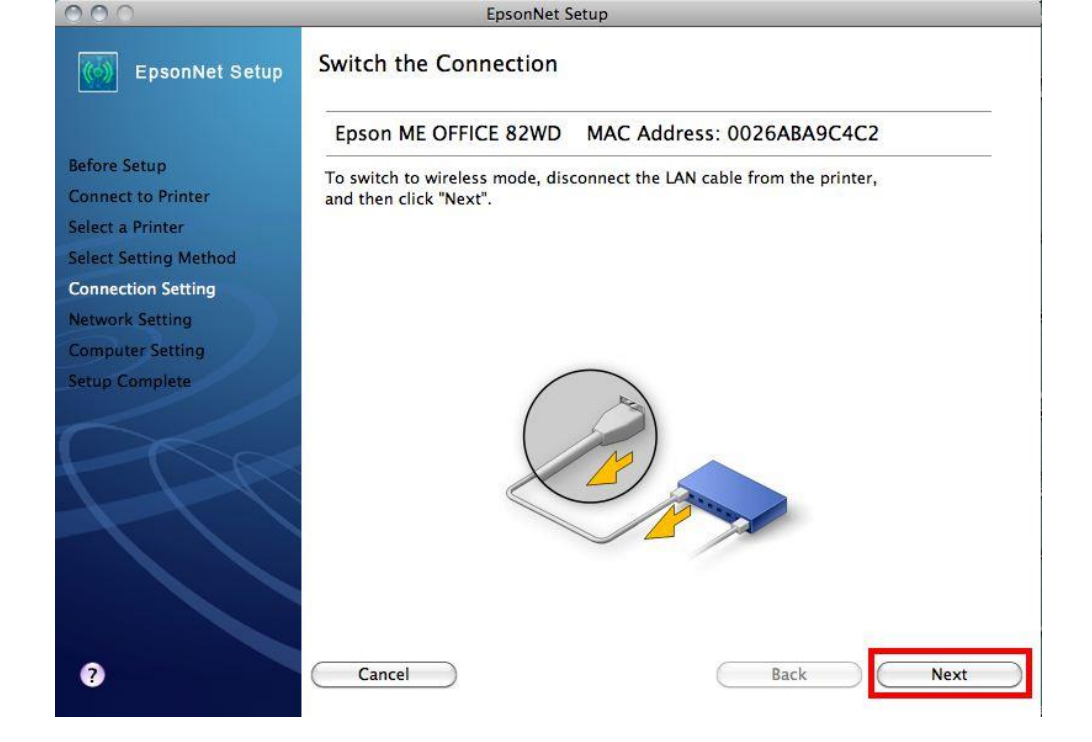

#### 12. จะปรากฎหน้าต่าง Confirm Connection ให้รอสักครู่ อาจจจะใช้เวลานาน ประมาณ 5 นาที EpsonNet Setup

| EpsonNet Setup        | Confirm Connection                                                |
|-----------------------|-------------------------------------------------------------------|
|                       | Epson ME OFFICE 82WD MAC Address: 0026ABA9C4C2                    |
| Before Setup          | Confirming if the printer is properly connected (to the network). |
| Connect to Printer    | Please wait. This may take up to 5 minutes.                       |
| Select a Printer      |                                                                   |
| Select Setting Method |                                                                   |
| Connection Setting    |                                                                   |
| Network Setting       |                                                                   |
| Computer Setting      |                                                                   |
| Setup Complete        | 2                                                                 |
| ?                     | Cancel Back Next                                                  |

13. จะปรากฎหน้าต่างดังรูปให้เลือก 💿 Acquire the IP Address Automatically Using DHCP (Recommended) จากนั้นให้คลิก Next

| -                |                                                                                            |                                                                                                    |                                                                                                    |                                                                                                    |                                                                                                    |
|------------------|--------------------------------------------------------------------------------------------|----------------------------------------------------------------------------------------------------|----------------------------------------------------------------------------------------------------|----------------------------------------------------------------------------------------------------|----------------------------------------------------------------------------------------------------|
| Epson M          | E OFFIC                                                                                    | E 82WD                                                                                                    | MAC Add                                                                                                    | ress: 002                                                                                                    | 6ABA9C4C2                                                                                                    |
| If your netw     | ork supp                                                                                   | orts DHCP, I                                                                                                    | P address se                                                                                                    | ttings can b                                                                                                    | be acquired automatically.                                                                                                    |
| Select Addre     | ess Manu                                                                                   | ally if your n                                                                                                    | etwork does                                                                                                    | not suppor                                                                                                    | rt DHCP.                                                                                                    |
|                  |                                                                                            |                                                                                                    |                                                                                                    |                                                                                                    |                                                                                                    |
| Acquire          | e the IP A                                                                                 | ddress Auto                                                                                                    | matically Us                                                                                                    | ing DHCP (I                                                                                                    | Recommended)                                                                                                    |
| O Set the        | IP Addre                                                                                   | ss Manually                                                                                                    | (Advanced)                                                                                                    |                                                                                                    |                                                                                                    |
|                  |                                                                                            |                                                                                                    |                                                                                                    |                                                                                                    |                                                                                                    |
| IP A             | ddress:                                                                                    |                                                                                                    |                                                                                                    |                                                                                                    |                                                                                                    |
|                  | 192                                                                                        | 168                                                                                                    | 192                                                                                                    | 168                                                                                                    |                                                                                                    |
| Subi             | net Mask                                                                                   | c.                                                                                                    |                                                                                                    |                                                                                                    |                                                                                                    |
|                  | 255                                                                                        | 255                                                                                                    | 255                                                                                                    | 0                                                                                                    |                                                                                                    |
| Default Gateway: |                                                                                            |                                                                                                    |                                                                                                    |                                                                                                    |                                                                                                    |
|                  | 0                                                                                          | 0                                                                                                    | 0                                                                                                    | 0                                                                                                    |                                                                                                    |
|                  | IP Addres<br>Epson M<br>If your netw<br>Select Addre<br>Acquir<br>O Set the<br>IP A<br>Sub | IP Address Setti<br>Epson ME OFFIC<br>If your network supp<br>Select Address Manu<br>Acquire the IP A<br>Set the IP Address:<br>192<br>Subnet Mask<br>255<br>Default Gates | IP Address Settings<br>Epson ME OFFICE 82WD<br>If your network supports DHCP, II<br>Select Address Manually if your n<br>Acquire the IP Address Auto<br>Set the IP Address Manually<br>IP Address:<br>192 168<br>Subnet Mask:<br>255 255<br>Default Gateway: | IP Address Settings<br>Epson ME OFFICE 82WD MAC Add<br>If your network supports DHCP, IP address se<br>Select Address Manually if your network does<br>Acquire the IP Address Automatically Us<br>Set the IP Address Manually (Advanced)<br>IP Address:<br>192 168 192<br>Subnet Mask:<br>255 255 255<br>Default Gateway: | IP Address Settings<br>Epson ME OFFICE 82WD MAC Address: 002<br>If your network supports DHCP, IP address settings can B<br>Select Address Manually if your network does not support<br>Acquire the IP Address Automatically Using DHCP (III)<br>Set the IP Address Manually (Advanced)<br>IP Address:<br>192 168 192 168<br>Subnet Mask:<br>255 255 255 0<br>Default Gateway: |

### 14. จะปรากฎหน้าต่างดังรูปให้เลือก Next

| 000                                | EpsonNet Setup                                                                                                    |
|------------------------------------|----------------------------------------------------------------------------------------------------|
| EpsonNet Setup                     | Start Driver Settings                                                                                                    |
|                                    | Epson ME OFFICE 82WD MAC Address: 0026ABA9C4C2                                                                                                 |
| Before Setup<br>Connect to Printer | If you want to change the driver settings for your computer, click "Change Settings".<br>If you do not want to make any changes, click "Next". |
| Select a Printer                   |                                                                                                    |
| Connection Setting                 |                                                                                                    |
| Network Setting                    |                                                                                                    |
| Computer Setting                   |                                                                                                    |
| Setup Complete                     |                                                                                                    |
| A A                                |                                                                                                    |
| ?                                  | Cancel Change Settings Back Next                                                                                                    |

15. ปรากฎหน้าต่างนี้ <u>ให้ถอดสาย USB ออกจากเครื่องคอมพิวเตอร์ และถอดออกจากตัวเครื่องพิมพ์</u> จากนั้นให้ คลิก OK จากนั้น คลิก Finish เป็นการเสร็จสิ้นขั้นตอน

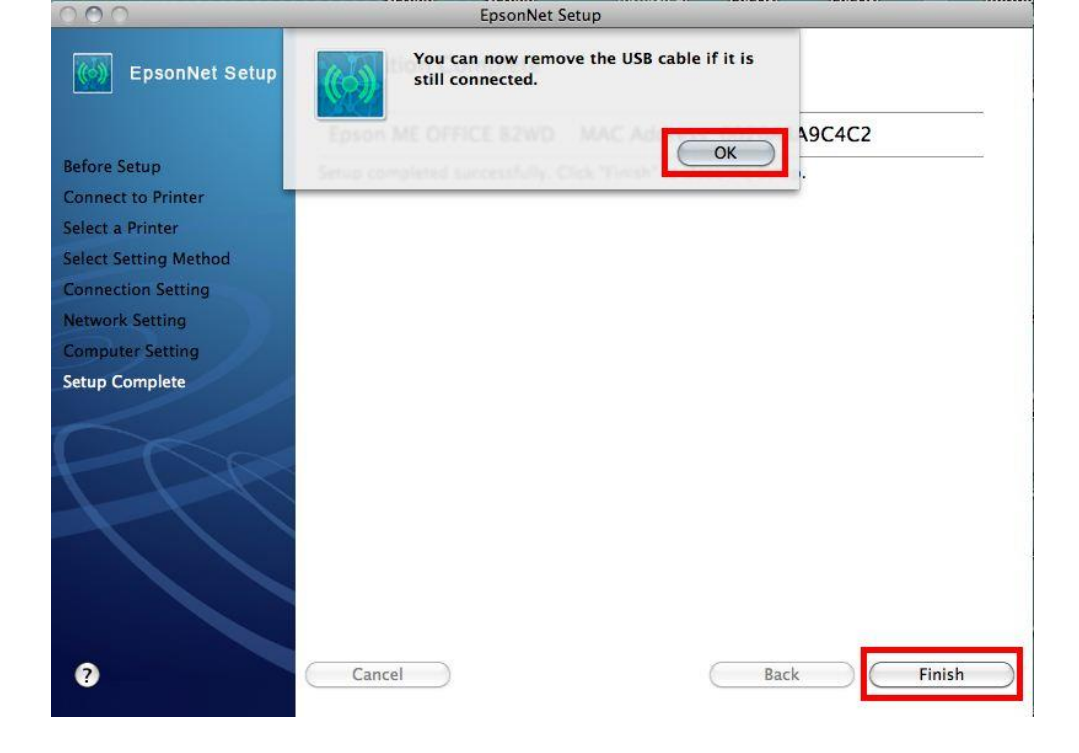

#### <mark>6. Add Driver Printe</mark>r เพื่อใช้งาน

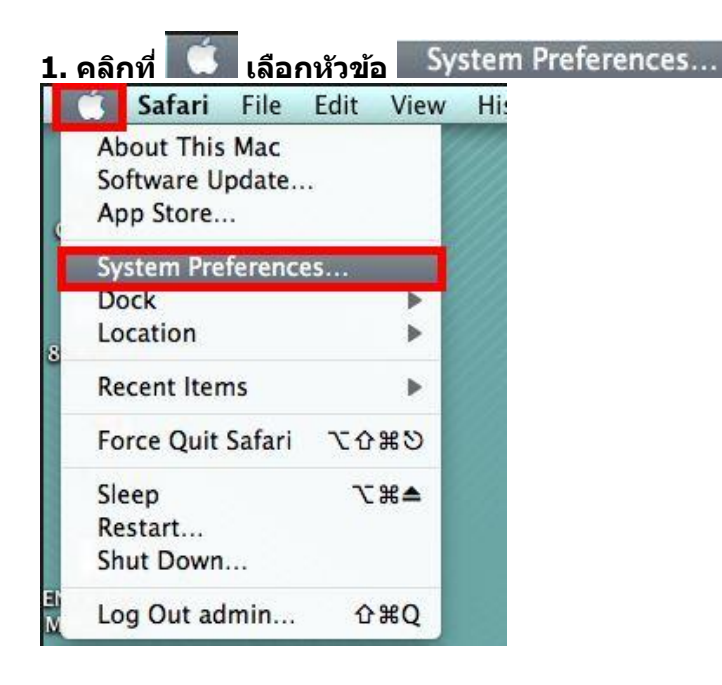

#### 2. คลิกเลือกหัวข้อ Print & Fax

| 000         |                           |                      | System             | Preferences        |              |              |                     |
|-------------|---------------------------|----------------------|--------------------|--------------------|--------------|--------------|---------------------|
|             | Show All                  |                      |                    |                    |              | Q            |                     |
| Personal    |                           |                      |                    |                    |              |              |                     |
| File<br>New |                           |                      |                    | 0                  | 10           | Q            |                     |
| Appearance  | Desktop &<br>Screen Saver | Dock                 | Exposé &<br>Spaces | Language &<br>Text | Security     | Spotlight    |                     |
| Hardware    |                           |                      |                    |                    |              |              |                     |
| 6           |                           | 0                    |                    |                    |              |              | 0                   |
| CDs & DVDs  | Displays                  | Energy<br>Saver      | Keyboard           | Mouse              | Trackpad     | Print & Fax  | Sound               |
| Internet &  | Wireless                  |                      |                    |                    |              |              |                     |
|             |                           | 8                    |                    |                    |              |              |                     |
| MobileMe    | Network                   | Bluetooth            | Sharing            |                    |              |              |                     |
| System      |                           |                      |                    |                    |              |              |                     |
| 11          |                           | <b>*</b>             | (0)                | ₽                  |              | 0            | $\bigcirc$          |
| Accounts    | Date & Time               | Parental<br>Controls | Software<br>Update | Speech             | Startup Disk | Time Machine | Universal<br>Access |
| Other       |                           |                      |                    |                    |              |              |                     |
| 0           |                           |                      |                    |                    |              |              |                     |
| Déjà Vu     | Version Cue<br>CS4        |                      |                    |                    |              |              |                     |

3. จะปรากฏหน้าต่าง คลิกเครื่องหมาย 📑 เพื่อทำการเพิ่มไดร์เวอร์เครื่องพิมพ์ ลงบนคอมพิวเตอร์

| 000                                        | Print & Fax                                                      |
|--------------------------------------------|------------------------------------------------------------------|
| Show All                                   | ٩                                                                |
|                                            | No printers are available.<br>Click Add (+) to set up a printer. |
| Default printer                            | : Last Printer Used                                              |
| Default paper size                         | :: A4                                                            |
| Click the lock to prevent further changes. | (?                                                               |

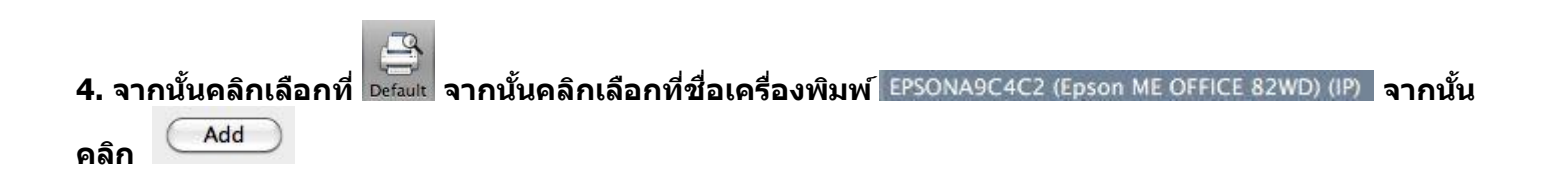

|                                    |                                  |                                | Control 1          |
|------------------------------------|----------------------------------|--------------------------------|--------------------|
| ult Fax                            | IP Windows                       |                                | Search             |
| rinter Name                        |                                  |                                | Kind               |
| dobe PDF 9.0                       |                                  |                                | Adobe PDF 9.0(pdf) |
| PSONA9C4C2                         | Epson ME OFFICE 82               | WD)                            | Boniour            |
| PSONA9C4C2 (                       | Epson ME OFFICE 82               | WD) (IP)                       | EPSON TCPIP        |
|                                    | ~                                |                                |                    |
| Name:                              | EPSONA9C4C2 (I                   | Epson ME OFFICE 82W            | /D) (IP)           |
| Name:<br>Location:                 | EPSONA9C4C2 (I                   | Epson ME OFFICE 82W            | /D) (IP)           |
| Name:<br>Location:<br>Print Using: | EPSONA9C4C2 (I<br>EPSON ME OFFIC | Epson ME OFFICE 82W<br>CE 82WD | /D) (IP)<br>\$     |
| Name:<br>Location:<br>Print Using: | EPSONA9C4C2 (I<br>EPSON ME OFFIC | Epson ME OFFICE 82W<br>CE 82WD | (D) (IP)           |

### 5. จะปรากฏเครื่องพิมพ์พร้อมทำงานขึ้นสถานะ Idle พร้อมดวงไฟเขียวด้านหน้าทางด้านช้ายมือ

| 00                                     | Print & Fax                                                                          |
|----------------------------------------|--------------------------------------------------------------------------------------|
| Show All                               | ٩                                                                                    |
| Printers<br>EPSONA9C4C2 (Eps<br>s Idle | EPSONA9C4C2 (Epson ME OFFICE 82WD)<br>(IP)<br>Open Print Queue<br>Options & Supplies |
|                                        | Location:<br>Kind: EPSON ME OFFICE 82WD<br>Status: Idle                              |
|                                        | re this printer on the network (Sharing Preferences)                                 |
| Default printe                         | r: Last Printer Used                                                                 |
| Default paper size                     | A4                                                                                   |

6. ทดสอบการพิมพ์

6.1 จะปรากฎหน้าต่างแสดงสถานะของเครื่องพิมพ์
6.2 คลิกที่ Printer
6.3 เลือก Print Test Page

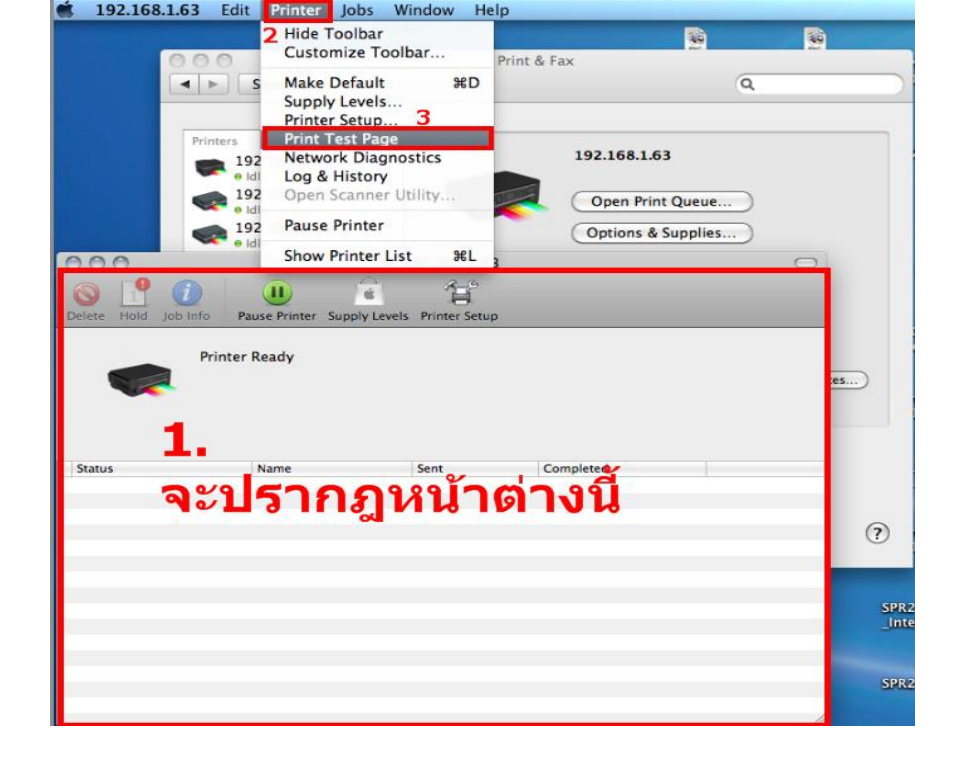